## Setting up the 'Age verification' addon

The **Age verification** addon is created in order to allow the administrator to limit the access to the categories and products by customer age.

## To set up the Age verification addon:

- 1. Log in to your administration panel and open the **Administration** tab.
- 2. Click on the **Addons** link and enable the **Age verification** addon (change its status to **Active** in the select box on the right).

 $\ensuremath{\textbf{NOTE}}\xspace$  . After that you are able to set up the age access for every category and product.

- 3. Open the **Catalog** tab and click on the **Categories** (**Products**) link.
- 4. Click on the desired category (product) and open the Addons tab.
- 5. Fill in the following fields in the **Age verification** section:
  - Age verification enable it.
  - Age limit the age after which a customer can see the category (product).
  - $\circ~$  Warning~message the text, which a customer will see if his age is less than that limit.
- 6. Click on the **Save** button to save the changes.

| <u>« back to: Categories</u>                                                                                  |                                                                      |
|----------------------------------------------------------------------------------------------------|----------------------------------------------------------------------|
| Editing category: DVD<br>Main English is add subcategory   add product   view products   delete this category |                                                                      |
| General Blocks Addor                                                                                          | s Layout Reward points                                               |
| Age verification                                                                                              |                                                                      |
| Age verification:<br>Age limit:<br>Warning message:                                                           | ▶ 16 years<br>This category is not available for customers under 16. |
| Comments and reviews                                                                                          |                                                                      |
| Reviews:                                                                                                    | Disabled                                                             |
| Save or <u>cancel</u>                                                                                         |                                                                      |

Now if a customer tries to open this category (product) he will need to verify his age first.

## NOTE

: Also the

## Birthday

field is added to the customer profile. If a customer is logged in, his age will be automatically taken from his profile.

Article ID: 60

Last updated: 19 Aug, 2011

eShop 2.0 -> Addons -> Age Verification -> Setting up the 'Age verification' addon

https://magicdustsupport.com.au/kb2/entry/60/